# Using Velocity Software's zPRO Demo System

Velocity Software provides a cloud architecture for education and demonstration purposes. This allows users to create CMS servers, Linux servers and a 2nd level VM server using our zPRO product, and then use those servers for the duration of their self study education. It also allows for demonstration of our zPRO product.

zPRO is Velocity Software's Cloud Enablement product, allowing end users to define and manage their servers without having z/VM knowledge. zPRO supports a private cloud for z/VM that includes support for Linux servers, CMS users, and 2nd level z/VM systems

This paper describes the functions available on our demo system for zPRO. It is based on the version running on our demo system.

To access the Velocity Software cloud, click on https://demo.velocitysoftware.com/zpro/

To acquire your zPRO User ID enter demozpro as the user ID and demodemo as the password. The "DEMOZPRO" user ID is a specific user ID available only for purpose of creating a zPRO user ID for you to use for education of Linux and CMS on the mainframe and demonstration of our zPRO product.

The first step is to complete the logon process. Point your browser to our zPRO system *https://demo.velocitysoftware.com/zpro/.* You will receive this welcome screen with the logon panel as shown in Figure 1-1.

| ZPRO Cloud Management - VSIVM4                                                                                                    |  |
|----------------------------------------------------------------------------------------------------|--|
| Welcome to the<br>Velocity Software zPRO Demo Site                                                                                   |  |
| Velocity Software maintains a cloud for demonstration purposes and for supporting your education needs.                              |  |
| If you do not yet have a Demo System userid, login with the userid of <b>DEMOZPRO</b><br>and password <b>DEMODEMO</b> to create one. |  |
| If you need assistance, contact <a href="mailto:support@velocitysoftware.com">support@velocitysoftware.com</a>                       |  |
|                                                                                                    |  |
| VSIVIVI4                                                                                                    |  |

Figure 1-1 Opening panel and logon panel for zPRO

Again, demozpro is a special ID that will only allow you to create your own User ID for zPRO on our demo system.

| zPRO Cloud Management - VSIVM4 |  |  |  |
|--------------------------------|--|--|--|
|                                |  |  |  |
| Userid                         |  |  |  |
| demozpro                       |  |  |  |
| Password                       |  |  |  |
| •••••                          |  |  |  |
| Signin                         |  |  |  |

Figure 1-2 Initial Logon

To register for an ID for the Velocity Software Cloud, click on Register for VSI Cloud on the left menu, then enter your name and email address. and click on Process Request as shown in Figure 1-3.

**Note:** For this paper, we used Group as the first name of the user and User1 as the last name. Also for this paper the passwords are noted as xxxxxxxx. You will receive your passwords in the emails.

| Register for VSI Cloud                                                                                 | × |  |  |  |
|----------------------------------------------------------------------------------------------------|---|--|--|--|
| You are requesting a <b>limited access</b> id for working with Velocity Software's zPRO cloud product. |   |  |  |  |
| First name                                                                                             |   |  |  |  |
| Group                                                                                                  |   |  |  |  |
| Last name                                                                                              |   |  |  |  |
| User1                                                                                                  |   |  |  |  |
| User's Email address                                                                                   |   |  |  |  |
| grpuser1@velocitysoftware.com                                                                          |   |  |  |  |
| Process Request                                                                                        |   |  |  |  |

Figure 1-3 Register for a zPRO User ID

You will receive a message on the screen giving you the zPRO user ID that has been created as shown in Figure 1-4. You will also receive a message in your email with the name of the zPRO user ID that has been created and a password that has been assigned. You will need the password to logon.

Note: If you have previously applied for a DEMOZPRO User ID with that email, you will

receive a message that you already have an ID. If you need the password reset, please contact support@velocitysoftware.com.

| R                                                                                                    | egi   | ster for VSI Cloud                                                                                                    | > | < |
|----------------------------------------------------------------------------------------------------|-------|----------------------------------------------------------------------------------------------------|---|---|
| You are requesting a <b>limited access</b> id for working with Velocity Software's zPRO cloud product. |       |                                                                                                    |   |   |
| F                                                                                                    | irst  | name                                                                                                    | - |   |
| C                                                                                                    | Group | D                                                                                                    |   |   |
| Ľ                                                                                                    | .ast  | name                                                                                                    |   |   |
| l                                                                                                    | Jser1 | L                                                                                                    |   |   |
| Ľ                                                                                                    | Jser  | 's Email address                                                                                                    |   |   |
| ļ                                                                                                    | )rpus | ser1@velocitysoftware.com                                                                                               |   |   |
|                                                                                                    | 0     | VDGI0006 successfully added. An<br>email has been sent to<br>grpuser1@velocitysoftware.com with<br>access instructions. | x |   |
|                                                                                                    |       | ОК                                                                                                    |   |   |

Figure 1-4 Message that your ID has been created

The email will give you your own zPRO user ID and password for use on our demo system as shown in Figure 1-5.

A new zPRO ID has been generated on your behalf. You may connect to this i

- Pointing your browser to https://demo.velocitysoftware.com/zpro/

- Use user-id: VDGI0006
- Use xxxxxxx as the password. You will be required to change the passwor before you will be allowed to login.

If you have difficulty using this user-id, please contact our system administrator at sysadmin@velocitysoftware.com

Regards,

System Administrator

Figure 1-5 Sample email for registering for zPRO ID

Now, logoff the user ID DEMOZPRO by using the DEMOZPRO Settings pull down on the upper right corner and click on Logout as shown in Figure 1-6.

| Settings                                                                                                    |
|----------------------------------------------------------------------------------------------------|
| Change Password<br>Job Queue<br>Audit Log<br>Show Notifications<br>Report Bug<br>Diag Console<br>About zPRO<br>Logout |

Figure 1-6 DEMOZPRO Settings

Using the user ID and password from the email, access zPRO, as shown in Figure 1-7.

| ZPRO Cloud Management - VSIVM4 |       |  |
|--------------------------------|-------|--|
| → VEL                          | OCITY |  |
| Userid                         | TWARE |  |
| vdgi0006                       |       |  |
| Password                       |       |  |
| •••••                          |       |  |
| Signin                         |       |  |

Figure 1-7 Sign in with new zPRO User ID

On the first logon, you will be asked to change your password as shown in Figure 1-8. Enter the password you received in the email and your new password. Click Change Password. Make a note of the new password.

| VDGI00           | 006 - Cha   | nge Passv | word   | × |
|------------------|-------------|-----------|--------|---|
| Old Pas          | sword       |           |        |   |
| ••••••<br>New Pa | •<br>ssword |           |        |   |
| ••••             |             |           |        |   |
| Confirm          | I Passwo    | rd        |        |   |
| ••••             |             |           |        |   |
|                  | Change      | Password  | Logout |   |

Figure 1-8 Change password on first logon

When you get the message shown in Figure 1-9, click on OK and you will be presented with the menu shown in Figure 1-10.

| Password succe | essfully changed |
|----------------|------------------|
|                | ОК               |

Figure 1-9 Message to show that password was changed

| ۲ | Create Servers    |
|---|-------------------|
| ۲ | Gold Images       |
| ۲ | Reports           |
| ٢ | Server Management |
| ۲ | View Resources    |

Figure 1-10 Self Service Menu

These are the groups of zPRO user functions available to your user ID:

- Create Servers
- Gold Images
- Reports
- Server Management
- View Resources

These functions are at the top of the page

- Auto Arrange
- Refresh All
- Close All

The last three functions have a pull down menu with the detailed functions. The following sections will describe each of the functions in these groups.

**Note:** For self service zPRO users, functions specific to a virtual machine only apply to servers owned by this zPRO user to ensure a safe and secure environment.

As you go through this document, you will have user IDs and passwords for several systems. They are:

- For zPRO accessed by browser- DEMOZPRO to create your own ID and then your own zPRO user ID VDGIxxxx
- For Linux guests accessed by putty- use root or vsidemo as the Linux user ID and use the password supplied in the email you received.
- For zVM or CMS accessed by TN3270 or x3270 use the VM user ID and password in the email you received.

**Note:** You will be automatically logged of your zPRO User ID after about 15 minutes of inactivity. You will receive a warning message, one minute before as shown in Figure 1-11. If this happens just click Keep Working or log on again to continue.

| Inactive Warning 🛛 🗙 🗙                                                                                                    |  |  |
|----------------------------------------------------------------------------------------------------|--|--|
| You have been inactive for a while; for<br>security reasons you will be logged out of<br>your account in 60 seconds if you don't do<br>anything. |  |  |
| Would you like to keep working?                                                                                                    |  |  |
| Keep Working                                                                                                    |  |  |

Figure 1-11 Inactive warning

# **Window Control Options**

There are three buttons at the top of the panel to help you control your windows as shown in Figure 1-12.

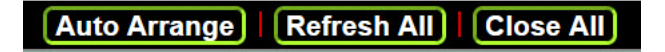

Figure 1-12 Window control options

| Auto Arrange |                                                                                                    |
|--------------|----------------------------------------------------------------------------------------------------|
|              | This function rearranges any open windows you have and puts them in the order of last opened to first opened. |
| Close All    |                                                                                                    |
|              | This function will close all open windows.                                                                    |
| Refresh      |                                                                                                    |
|              | This function will refresh all dynamically changed windows.                                                   |

# **Create Servers Functions**

The next section of this paper describes the functions an end-user can execute to create servers. These functions are highly customizable when you install zPRO in your own computer system. This paper is based on the version running on our demo system. The choices for Create Servers are shown in Figure 1-13.

**Note:** The servers you create on our demo system will have an expiry date. On this date the server will be deleted and the resources it uses will be returned to the pool.

| Create Servers                      |  |
|-------------------------------------|--|
| Request CMS virtual machine         |  |
| Request Full SLES 11<br>Linux       |  |
| Request Minimal SLES<br>11 Linux    |  |
| Request RHEL 7.4<br>Server          |  |
| Request SLES Linux with Oracle      |  |
| Request Ubuntu 16.04<br>Linux       |  |
| Request Ubuntu 17.10<br>Linux       |  |
| Request z/VM 6.4<br>Virtual Machine |  |
| Request z/VM 7.1<br>Virtual Machine |  |

Figure 1-13 Create Server Functions

In this paper, we will create eight Linux guest to show all the options. At the end, we will have a set up as shown in Figure 1-14. We only created one z/VM server.

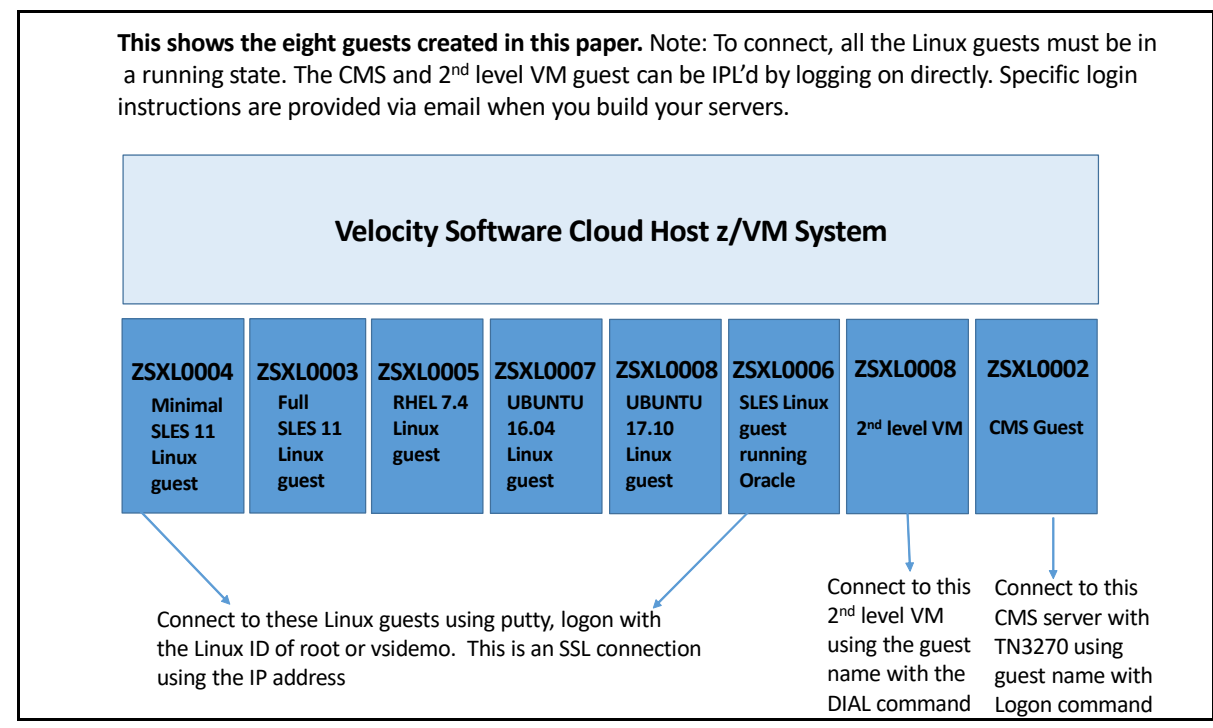

Figure 1-14 Overview of system with eight guests

The next eight sections show how we created these eight guests

# Request a CMS Virtual Machine

This function enables you to create a CMS Virtual guest. It can be used to learn CMS commands. Choose Request a CMS Virtual Machine from the panel on the left of the zPRO home page as shown in Figure 1-15.

| Request CMS virtual machine 🛛 🖨 🗙                                                                           |
|----------------------------------------------------------------------------------------------------|
| Hello<br>Group User1                                                                                        |
| You are about to request the generation<br>of a CMS virtual machine running on<br>DEMO.VELOCITYSOFTWARE.COM |
| Details will be sent to:<br>grpuser1@velocitysoftware.com                                                   |
| Process Request                                                                                             |

Figure 1-15 Panel when cloning a CMS Server

Click on Process Request in the panel shown in Figure 1-16. You will receive the job queue messages shown in Figure 1-16.

| Request CMS virtual machine 🛛 🖨 🗙                                                                           | Job Queue C 🖨 🗙                                   |
|----------------------------------------------------------------------------------------------------|---------------------------------------------------|
| Hello<br>Group User1                                                                                        | ZSXL0002 - CLONE Completed 6 Sep<br>2019 11:31:32 |
| You are about to request the generation<br>of a CMS virtual machine running on<br>DEMO.VELOCITYSOFTWARE.COM | Disk 0191 - Ended                                 |
| Details will be sent to:<br>grpuser1@velocitysoftware.com                                                   |                                                   |
|                                                                                                    |                                                   |
|                                                                                                    |                                                   |
|                                                                                                    | Clear Completed Jobs                              |
| Process Request                                                                                             |                                                   |

Figure 1-16 Message with CMS Guest Name and Job Queue status

The Job Queue will show you when the cloning is completed. Once it says completed you can go to your email to get the CMS User ID and password. Then using a 3270 emulator such as x3270 or TN3270 you can logon to your CMS server.

See the connectivity document for more information on how to connect to a 3270 emulator on http:velocitysoftware.com/educate.

Figure 1-17 shows a sample of the email you will receive when you have cloned a CMS server. You will need OpenSSL to access our demo system

| A new CMS user-id has been generated on your behalf. You may connect to this id by                                                           |
|----------------------------------------------------------------------------------------------------|
| - Using a TN3270 monitor emulator. A free 3270 emulator can be downloaded at https://sourceforge.net/directory/os:windows/?q=x3270           |
| You will also need OpenSSL for a secure connection:<br>https://slproweb.com/download/Win64OpenSSL_Light-1_1_0g.exe                           |
| If that link does not work, try<br>https://slproweb.com/products/Win32OpenSSL.html<br>and look for the latest version of Win64 OpenSSL Light |
| NOTE: Some TN3270 emulators have OpenSSL built-in. Check your TN3270 software before downloading and installing OpenSSL.                     |
| - Point your emulator to DEMO.VELOCITYSOFTWARE.COM. You will need to configure the port number, use port 992, and select SSL TLS V1.2.       |
| - Use an ID of ZSXL0002                                                                                                    |
| - Use xxxxxxx as the password. You will be required to change the password before you will be allowed to login.                              |
| If you have difficulty using this user-id, please contact our system administrator.                                                          |

Figure 1-17 Email when creating a CMS server

You enter the CMS User ID and password at the bottom of the z/VM screen as shown in Figure 1-18. For TN3270 you can enter logon xxxxxxx where xxxxxx is the User ID supplied in the email.

1

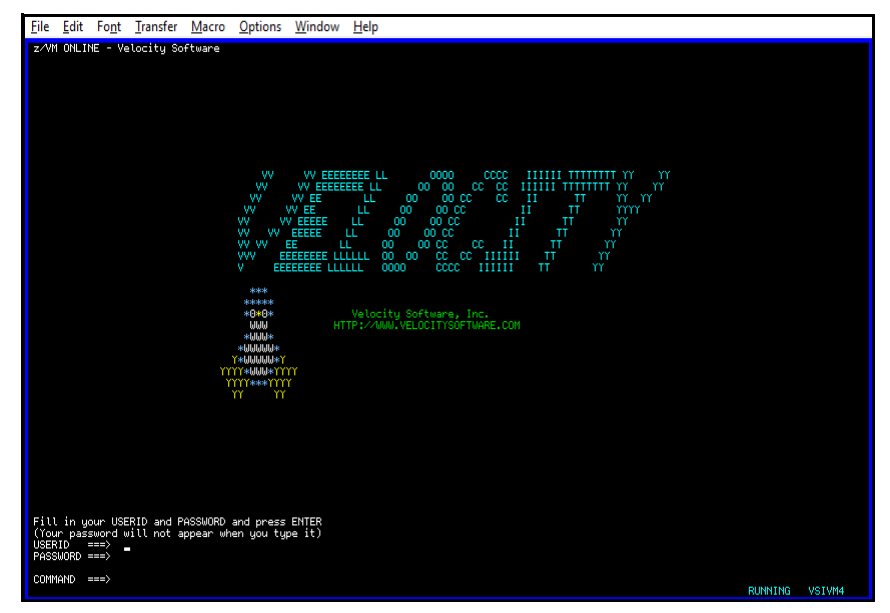

Figure 1-18 x3270 logon screen for CMS Server

After you logon you will be asked to change your password as it is the initial logon with this VM user ID as shown in Figure 1-19.

```
logon zsxl0002
Enter your password,
or
To change your password, enter: ccc/nnn/nnn
    where ccc = current password, and nnn = new password
RPIMGR042I PASSWORD EXPIRED
To change your password - enter: nnn/nnn where nnn = new password
or,
enter LOGOFF to cancel
```

Figure 1-19 Logon to CMS guest for first time sample

You can use this guest to exercise CMS commands. Please see these documents:

- IBM Redbook Introduction to the New Mainframe: z/VM Basics at <a href="http://www.redbooks.ibm.com/abstracts/sg247316.html?Open">http://www.redbooks.ibm.com/abstracts/sg247316.html?Open</a>" Chapter 1 to 5 can give you an quick overview, Chapter 6 has the CMS commands you could work with.
  IBM Library at
- https://www.ibm.com/support/knowledgecenter/SSB27U\_6.4.0/ com.ibm.zvm.v640.hcpa0/liboper.htm#liboper z/VM V6.4 CMS Commands and Utilities Reference, SC24-6166-05 .z/VM V6.1 CMS Primer, SC24-6172-00 z/VM V6.4 CMS User's Guide, SC24-6173-03

## Request Full SLES 11 Linux Server

This option enables you to create a full Linux server. Click on Request a Full SLES 11 Linux Server.

Click on process request to start the cloning process. You will see two panels as shown in Figure 1-20.

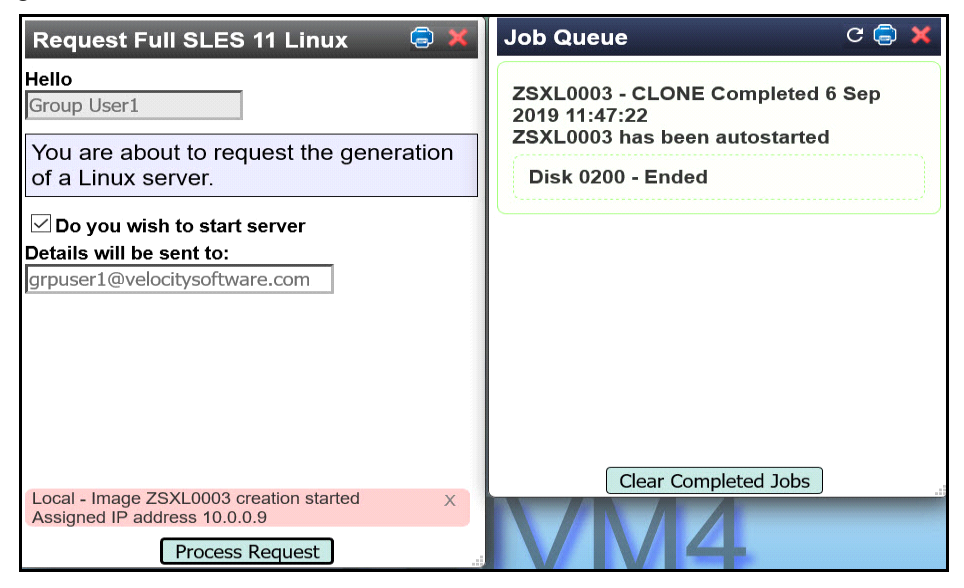

Figure 1-20 Message for Full Linux Cloning and Job Queue

Note: ZSXL0003 is the name of the Linux guest, an image of SUSE Linux 11.3 that we used and 09 is the IP address for this guest.

Once the cloning is complete, you will receive and email with the Host Name and Port number to access your server. The completed message means the cloning has completed. It then takes a minute or two for Linux to boot. Then you can go to putty to logon in to your Linux guest as shown in Figure 1-21 and Figure 1-22. If putty closes, Linux may not have completely booted, please try again. In this case the email said to use port 8092.

| E Session                                                                                                    | Basic options for your PuTT                                                                                                    | Basic options for your PuTTY session        |  |  |
|----------------------------------------------------------------------------------------------------|----------------------------------------------------------------------------------------------------|---------------------------------------------|--|--|
| <ul> <li>Logging</li> <li>Terminal</li> <li>Keyboard</li> <li>Bell</li> <li>Features</li> <li>Window</li> <li>Appearance</li> <li>Behaviour</li> <li>Translation</li> <li>Selection</li> <li>Colours</li> <li>Connection</li> <li>Data</li> <li>Proxy</li> <li>Telnet</li> <li>Rlogin</li> <li>SSH</li> <li>Serial</li> </ul> | Specify the destination you want to co<br>Host Name (or IP address)<br>Zcloud.velocitysoftware.com<br>Connection type:<br>Raw Telnet Rlogin •<br>Load, save or delete a stored session<br>Saved Sessions | nnect to<br>Port<br>8092<br>) SSH () Serial |  |  |
|                                                                                                    | Default Settings                                                                                                    | Load<br>Save<br>Delete                      |  |  |
|                                                                                                    | Close window on exit:<br>Always Never Only                                                                                                    | on clean exit                               |  |  |

Figure 1-21 Using Putty to connect to Linux Server

Click Open to get the logon prompt. as shown in Figure 1-22.

login as: root Using keyboard-interactive authentication. Password: Last login: Wed May 24 06:06:36 2017 from 192.168.5.77 zsxl0003:~ #

Figure 1-22 Logging on to Linux Server

You can use *root* or *vsidemo* as the Linux user ID and use the password supplied in the email you received. The last login date is the date the golden image was created.

As this is a full SUSE 11.3 server, you can install products, issue Linux commands and use as a regular Linux server.

## .Request a Minimal SLES 11 Linux Server

This option allows you to create a read-only small Linux server. Click on Request a Minimal SLES Linux Server, in the menu panel on the left of the screen. This will give you a panel to create a Linux server as shown in Figure 1-23. Click on process request to start the cloning process.

| Request a<br>Minimal SLES 11 Linux Server 🛛 🖨 🕽            | < |
|------------------------------------------------------------|---|
| Hello                                                      |   |
| Group User1                                                |   |
| You are about to request the generation of a Linux server. |   |
| ☑ Do you wish to start server<br>Details will be sent to:  |   |
| grpuser1@velocitysoftware.com                              |   |
| Process Request                                            |   |

Figure 1-23 Completed Request Panel for Linux Cloning

After you click on Process Request and you will see the messages presented in Figure 1-24.

If the job queue does not show automatically go to the top right of the screen, click on Settings, then on the pull down, click on Job Queue. Remember the job queue will show completed when the disks have all been copied, then you have to wait a few minutes until Linux boots before you can connect to the Linux guest using putty.

| Request Minimal SLES 11 Linux 🥃 X                                          | Job Queue C 🖨 🗙                                                                    |
|----------------------------------------------------------------------------|------------------------------------------------------------------------------------|
| Hello<br>Group User1                                                       | ZSXL0004 - CLONE Completed 6 Sep<br>2019 11:59:16<br>ZSXL0004 has been autostarted |
| of a Minimal SLES 11 Linux server                                          | Disk 0204 - Ended                                                                  |
| ☑ Do you wish to start server                                              | Disk 0205 - Ended                                                                  |
| Details will be sent to:                                                   |                                                                                    |
| grpuser1@velocitysoftware.com                                              | (last Completed Jaka)                                                              |
| Local - Image ZSXL0004 creation started X<br>Assigned IP address 10.0.0.10 |                                                                                    |
| Process Request                                                            |                                                                                    |

Figure 1-24 Messages for Minimual Linux cloning

The completed message in the Job Queue panel means the cloning has completed. It then takes a minute or two for Linux to boot. It is a good practice to clear completed jobs when the competed message appears on all lines so the next time you create an other server, you will not have old messages. You will get the message shown in Figure 1-25 when you clear the job queue.

| Job Queue 🗧               | × |
|---------------------------|---|
| No jobs available to view |   |
|                           |   |
|                           |   |
|                           |   |
|                           |   |
|                           |   |
|                           |   |
|                           |   |
|                           |   |
|                           |   |
|                           |   |
| Clear Completed Jobs      |   |
|                           |   |

Figure 1-25 Clearing job queue when job completed.

You will receive an email with the host name and the port number to use with putty as shown in Figure 1-29. Then you can go to a putty screen to enter the hostname and port number as shown in Figure 1-26.

| In this case the | e email says | the host nam | e is zcloud. | velocitysoftwa | re.com and th | e port |
|------------------|--------------|--------------|--------------|----------------|---------------|--------|
| number to use    | is 8102.     |              |              |                |               |        |

| Session Logging Terminal Kayboard                                                                                                    | Basic options for your PuT<br>Specify the destination you want to c<br>Host Name (or IP address) | TY session<br>onnect to<br>Port |
|----------------------------------------------------------------------------------------------------|--------------------------------------------------------------------------------------------------|---------------------------------|
| - Bell<br>- Features<br>Window<br>- Appearance                                                                                                    | zcloud.velocitysoftware.com         Connection type:         Raw       Telnet         Rlogin     | 8102                            |
| <ul> <li>Behaviour</li> <li>Translation</li> <li>Selection</li> <li>Colours</li> <li>Connection</li> <li>Data</li> <li>Proxy</li> <li>Telnet</li> <li>Rlogin</li> <li>SSH</li> <li>Serial</li> </ul> | Load, save or delete a stored session<br>Saved Sessions                                          | 1                               |
|                                                                                                    | Default Settings                                                                                 | Load                            |
|                                                                                                    |                                                                                                  | Delete                          |
|                                                                                                    | Close window on exit:<br>Always Never Only                                                       | y on clean exit                 |

Figure 1-26 Using Putty to connect to Linux Server

The first time you connect to your Linux server, you will get the message shown in Figure 1-27.

| PuTTY Se | curity Alert                                                                                                    | $\times$ |
|----------|----------------------------------------------------------------------------------------------------|----------|
|          | WARNING - POTENTIAL SECURITY BREACH!<br>The server's host key does not match the one PuTTY has<br>cached in the registry. This means that either the<br>server administrator has changed the host key, or you<br>have actually connected to another computer pretending<br>to be the server.<br>The new rsa2 key fingerprint is:<br>ssh-rsa 2048 92:a7:cd:b6:8d:a3:ab:37:30:2b:99:bb:90:d4:d0:f3<br>If you were expecting this change and trust the new key,<br>hit Yes to update PuTTY's cache and continue connecting.<br>If you want to carry on connecting but without updating<br>the cache, hit No.<br>If you want to abandon the connection completely, hit<br>Cancel. Hitting Cancel is the ONLY guaranteed safe<br>choice. |          |
|          | Yes No Cancel                                                                                                    |          |

Figure 1-27 Message after first logon

Click yes and you will get the Linux logon Prompt.

When you get the logon prompt as shown in Figure 1-28, logon with Linux User ID *root* or *vsidemo* and use the password supplied in the email you received. If putty closes, Linux may not have completely booted, please try again.

login as: root Using keyboard-interactive authentication. Password: zsxl0004:~ #

Figure 1-28 Logging on to Linux Server

Note: This is a SLES 11 Read only system.

In your own environment, these functions are highly customized by your zPRO administrator so if you need a different set of functions please see your zPRO administrator.

At this time you can work with your Linux read-only guest by issuing Linux commands such as help, ls, ifconfig etc.

#### Sample of Linux Server Email with User ID and password information

You will receive an email with this information:

A new Linux server has been generated on your behalf. You may connect to this id by
using putty, set the host name to zcloud.velocitysoftware.com
configure the port to 8102
you can sign into the "root" id using a password of "vsidemo" for overall Linux administration
you can sign into the "vsidemo" id using a password of "vsidemo" for general user access
To access the Apache web services running in this system, point your browser to http://zcloud.velocitysoftware.com:8108
If you have difficulty using this user-id, please contact our system administrator at sysadmin@velocitysoftware.com

Figure 1-29 Sample email for minimal SLES Linux server

#### Request Full Red Hat 7.4 Linux Server

This option enables you to create a full RHEL 7.4 Linux server. Click on Request a Full RHEL 7.4 Linux Server to get this panel to create a Linux server as shown in Figure 1-30.

| Request RHE                     | L 7.4 Server                      | ( <u>)</u> |
|---------------------------------|-----------------------------------|------------|
| Hello                           |                                   |            |
| Group User1                     |                                   |            |
| You are about<br>Redhat Linux s | to request the generat<br>server. | ion of a   |
| ☑ Do you wis<br>Details will be | h to start server<br>sent to:     |            |
| grpuser1@veloc                  | citysoftware.com                  |            |
|                                 | Process Request                   |            |

Figure 1-30 Request Full RHEL 7.4 Linux Server

Click on process request to start the cloning process. You will see two panels as shown in Figure 1-31 and Figure .

| Request RHEL 7.4 Server 🛛 🖨 🗙                                                                | Job Queue 😑 🗶                                                                                           |
|----------------------------------------------------------------------------------------------|----------------------------------------------------------------------------------------------------|
| Hello<br>Group User1<br>You are about to request the generation<br>of a Redhat Linux server. | ZSXL0005 - CLONE Completed 7 Sep<br>2019 14:53:00<br>ZSXL0005 has been autostarted<br>Disk 0200 - Ended |
| Do you wish to start server<br>Details will be sent to:<br>grpuser1@velocitysoftware.com     |                                                                                                    |
| Local - Image ZSXL0005 creation started X<br>Assigned IP address 10.0.0.15                   | Clear Completed Jobs                                                                                    |

Figure 1-31 Message for RedHat Linux Cloning

Note: ZSXL0005 is the name of the Linux guest, and 15 is the IP address for this guest.

Once the cloning is complete, you will receive and email with the Host Name and Port number to access your server. The completed message means the cloning has completed. It then takes a minute or two for Linux to boot. Then you can go to putty to logon in to your Linux guest as shown in Figure 1-32 and Figure 1-33. If putty closes, Linux may not have completely booted, please try again. In this case the email said to use port 8152.

| Session                                                                                                    | Basic options for your PuT                                                                                            | TY session                |
|----------------------------------------------------------------------------------------------------|----------------------------------------------------------------------------------------------------|---------------------------|
| Logging<br>Terminal<br>Keyboard<br>Bell<br>Features                                                                                                    | Specify the destination you want to c<br>Host Name (or IP address)<br>Zcloud.velocitysoftware.com<br>Connection type: | onnect to<br>Port<br>8152 |
| <ul> <li>Appearance</li> <li>Behaviour</li> <li>Translation</li> <li>Selection</li> <li>Colours</li> <li>Connection</li> <li>Data</li> <li>Proxy</li> <li>Telnet</li> <li>Rlogin</li> <li>SSH</li> <li>Serial</li> </ul> | Coad, save or delete a stored session<br>Saved Sessions<br>Default Settings                                           | ) SSH () Serial           |
|                                                                                                    |                                                                                                    | Save<br>Delete            |
|                                                                                                    | Close window on exit:<br>Always Never Onl                                                                             | y on clean exit           |

Figure 1-32 Using Putty to connect to Linux Server

Click Open to get the logon prompt. as shown in Figure 1-33. You can use *root* or *vsidemo* as the Linux user ID and use the password supplied in the email you received.

login as: root root@zcloud.velocitysoftware.com's password:

[root@zsx10005~]#

Figure 1-33 Logon to RHEL 7.2 Linux guest

As this is a full RHEL7.2 server, you can install products, issue Linux commands and use as a regular Linux server.

#### Request a Ubuntu 16.04 Server

This option allows you to create a Ubuntu Linux server. Click on Request a Ubuntu 16.04 Linux Server, in the menu panel on the left of the screen. This will give you a panel to create a Linux server as shown in Figure 1-34.

| Hello                           |                                            | <u> </u> |
|---------------------------------|--------------------------------------------|----------|
| Group User1                     |                                            |          |
| You are about<br>an Ubuntu Linu | to request the generation of<br>ux server. |          |
| Do you wis                      | h to start server sent to:                 |          |
| Details will be                 |                                            |          |
| grpuser1@veloc                  | citysoftware.com                           |          |

Figure 1-34 Request a Ubuntu Linux Server

After clicking on Process Request, you will see the 2 messages in Figure 1-35.

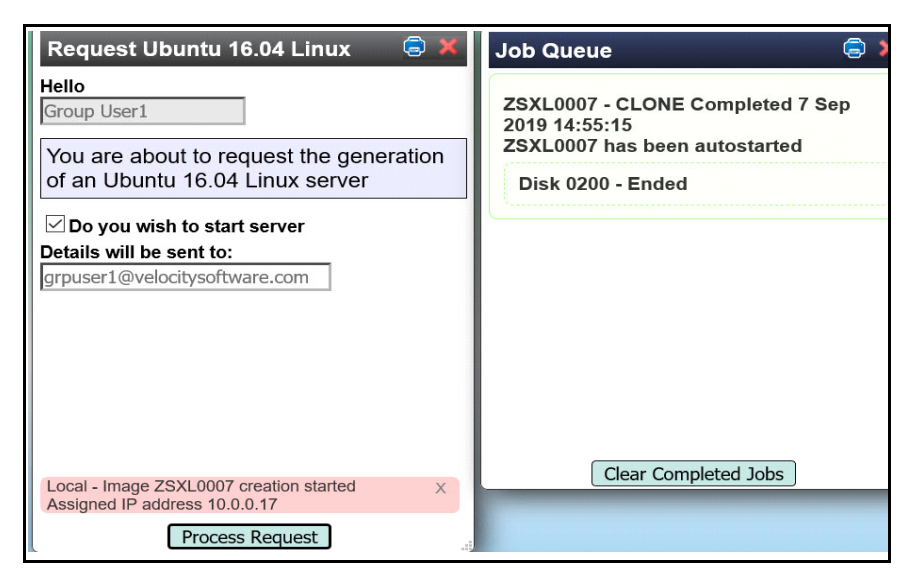

Figure 1-35 Cloning messages for Ubuntu Server

Notice in the job queue there is a refresh button. The Unbuntu guest takes a while to complete the copying process. Click on refresh and you will eventually get the job completed message.

You will receive the logon information in the email as shown in Figure 1-36.

A new Linux server has been generated on your behalf. You may connect to this id by

- using putty, set the host name to zcloud.velocitysoftware.com
- configure the port to 8172
- you can sign into the "root" id using a password of "xxxxxxx" for overall Linux administration
- you can sign into the "vsidemo" id using a password of "xxxxxxx" for general user access

To access the Apache web services running in this system, point your browser to http://zcloud.velocitysoftware.com:8178

If you have difficulty using this user-id, please contact our system administrator.

Figure 1-36 Email for connection information for Ubuntu 16.04 Server

Use this information in a putty panel to connect to the Ubuntu server. You will have a logon prompt as shown in Figure 1-37.

login as: root root@zcloud.velocitysoftware.com's password: Welcome to Ubuntu 16.04.1 LTS (GNU/Linux 4.4.0-31-generic s390x) \* Documentation: https://help.ubuntu.com \* Management: https://landscape.canonical.com \* Support: https://ubuntu.com/advantage Last login: Sat Mar 10 08:43:19 2018 from 192.168.5.72 root@zsxl0007:~#

Figure 1-37 Logon Prompt for Ubuntu server

You may execute any Linux command at this point.

#### Request a Ubuntu 17.10 Server

This option allows you to create a Ubuntu Linux server. Click on Request a Ubuntu 17.10 Linux Server, in the menu panel on the left of the screen. This will give you a panel to create a Linux server as shown in Figure 1-38.

| Request an<br>Ubuntu 17.10      | ) Linux Server                 | <b>a</b> 🗙   |
|---------------------------------|--------------------------------|--------------|
| Hello                           |                                |              |
| Group User1                     |                                |              |
| You are about<br>Ubuntu Linux s | to request the gene<br>server. | eration of a |
| ⊡ Do you wis<br>Details will be | h to start server sent to:     |              |
| grpuser1@veloo                  | citysoftware.com               |              |
|                                 |                                |              |

Figure 1-38 Request a Ubuntu 17.10 guest

After clicking on Process Request, you will see the 2 messages in Figure 1-39.

| Request Ubuntu 17.10 Linux 🛛 🖨 🗙                                                                  | Job Queue C 🖨 🗙                                                                                         |
|---------------------------------------------------------------------------------------------------|----------------------------------------------------------------------------------------------------|
| Hello<br>Group User1<br>You are about to request the generation<br>of a Ubuntu 17.10 Linux server | ZSXL0008 - CLONE Completed 7 Sep<br>2019 14:56:12<br>ZSXL0008 has been autostarted<br>Disk 0200 - Ended |
| Do you wish to start server<br>Details will be sent to:<br>grpuser1@velocitysoftware.com          |                                                                                                    |
|                                                                                                   |                                                                                                    |
| Local - Image ZSXL0008 creation started X                                                         | Clear Completed Jobs                                                                                    |
| Process Request                                                                                   |                                                                                                    |

Figure 1-39 Messages for completion of Ubuntu 17.10 guest

You will receive the logon information in the email as shown in Figure 1-40.

A new Linux server has been generated on your behalf. You may connect to this id by
using putty, set the host name to zcloud.velocitysoftware.com
configure the port to 8182
you can sign into the "root" id using a password of "vsidemo" for overall Linux administration
you can sign into the "vsidemo" id using a password of "vsidemo" for general user access
To access the Apache web services running in this system, point your browser to http://zcloud.velocitysoftware.com:8188
If you have difficulty using this user-id, please contact our system administrator.

Figure 1-40 Email for connection information for Ubuntu Server

Use this information in a putty panel to connect to the Ubuntu server. You will have a logon prompt as shown in Figure 1-41.

login as: root root@zcloud.velocitysoftware.com's password: Welcome to Ubuntu 17.10 (GNU/Linux 4.13.0-36-generic s390x) \* Documentation: https://help.ubuntu.com \* Management: https://landscape.canonical.com \* Support: https://ubuntu.com/advantage Last login: Tue Mar 27 05:44:56 2018 from 192.168.5.77 root@zsx10008:~#

Figure 1-41 Logon Prompt for Ubuntu server

You may execute any Linux command at this point.

## Request a Linux Server Running Oracle

In this case, we choose Request a Linux Server running Oracle.. Figure 1-42 shows the panel with the information required. Click Process to start the cloning.

| Request a SL<br>running Orac    | ES Linux server<br>le            | a 🗧 |
|---------------------------------|----------------------------------|-----|
| Hello                           |                                  |     |
| Group User1                     |                                  |     |
| You are about<br>an Oracle serv | to request the generation of er. |     |
| ✓ Do you wis<br>Details will be | h to start server<br>sent to:    |     |
| grpuser1@veloo                  | citysoftware.com                 |     |
|                                 | Process Request                  |     |

Figure 1-42 Request panel for Linux server running Oracle Database

You will then receive the message shown in Figure 1-43 and the job queue window will show completed when the cloning has finished.

| Request SLES Linux with Oracle 🖨 🗙                                         | Job Queue 🛛 C 🖨 🗙                                                                  |
|----------------------------------------------------------------------------|------------------------------------------------------------------------------------|
| Hello<br>Group User1<br>You are about to request the generation            | ZSXL0006 - CLONE Completed 7 Sep<br>2019 14:54:08<br>ZSXL0006 has been autostarted |
| of an Oracle server                                                        | Disk 0200 - Ended                                                                  |
| ☑ Do you wish to start server                                              | Disk 0204 - Ended                                                                  |
| Details will be sent to:<br>grpuser1@velocitysoftware.com                  | Disk 0205 - Ended                                                                  |
| Local - Image ZSXL0006 creation started X<br>Assigned IP address 10.0.0.16 | Clear Completed Jobs                                                               |
| Process Request                                                            |                                                                                    |

Figure 1-43 Message about completion of Oracle Linux guest

You must wait for the Job Queue to say completed for each disk entry. The Oracle image is fairly large and it may take several minutes for the cloning and booting to complete. Also as it uses more disk than the other images you might run out of disk space. You can delete other servers you no longer need or contact our system administrator for help at sysadmin@velocitysoftware.com.

Once, the Oracle Linux guest is booted, you can connect using putty. It is important to note the IP address in this message or in the email as shown in Figure 1-44.

A new Linux server with Oracle has been generated on your behalf. You may connect to this id by

- using putty, set the host name to zcloud.velocitysoftware.com
- configure the port to 8162
- you can sign into the "root" id using a password of "xxxxxxx" for overall Linux administration
- you can sign into the "oracle" id using a password of "xxxxxx" for Oracle DB administration
- you can sign into the "vsidemo" id using a password of "xxxxxx" for general user access

To access the Apache web services running in this system, point your browser to http://zcloud.velocitysoftware.com:8168

If you have difficulty using this user-id, please contact our system administrator.

Figure 1-44 Email for Linux Server running Oracle Database

Then logon with the User IDs *root* or *visdemo* and use the password supplied in the email you received. Also the User ID *oracle* will work. Remember you use putty connecting to the hostname *zcloud.velocitysoftware.com* and in our case the port number of 8162 as our IP was 16.

See the section, "LINUX Oracle Performance" on page 1-34 for the zVIEW information on this Oracle Linux server.

#### Request a 2nd Level Virtual Machine

This option allows you to create a 2nd level z/VM server. Click on Request a 2nd level Virtual Machine, in the menu panel on the left of the screen. This will give you a panel to create a Linux server as shown in Figure 1-45.

| Request a<br>z/VM 6.4 Virt                    | ual Mac                          | chine                                         | Ę             | ) × |
|-----------------------------------------------|----------------------------------|-----------------------------------------------|---------------|-----|
| Hello<br>Group User1                          |                                  |                                               |               |     |
| You are about<br>z/VM 6.4 virtu<br>DEMO.VELO0 | to reque<br>al machir<br>CITYSOF | est the generat<br>ne running on<br>TWARE.COM | ion of a<br>I |     |
| ☐ Auto Start<br>Details will be               | Server<br>sent to                | :                                             |               | 1   |
| grpuser1@velo                                 | citysoftw                        | are.com                                       |               |     |
|                                               | Proces                           | ss Request                                    |               |     |

Figure 1-45 Request panel for 2nd Level Virtual Machine

Click on Process Request to start the cloning. When the job queue shows complete, the cloning is finished.

| Request z/VM 6.4 Virtual Machine 🗟 💥                                                          | Job Queue C 🖨 🗙                                   |
|-----------------------------------------------------------------------------------------------|---------------------------------------------------|
| Hello<br>Group User1                                                                          | ZSXL0009 - CLONE Completed 7 Sep<br>2019 14:57:15 |
| You are about to request the generation of a $\frac{1}{2}$                                    | Disk 0320 - Ended                                 |
|                                                                                               | Disk 0321 - Ended                                 |
| Detaile will be cent to:                                                                      |                                                   |
| grpuser1@velocitysoftware.com                                                                 |                                                   |
| Local - Image ZSXL0009 creation started X<br>Assigned IP address 10.0.0.19<br>Process Request | Clear Completed Jobs                              |

Figure 1-46 Messages during cloning of 2nd Level Virtual Machine

Figure 1-47 shows the email we received after creating a 2nd level Virtual Machine.

| A new z/VM 6.4 guest system has been generated on your behalf. You may connect to the userid by:                                                                                                    |
|----------------------------------------------------------------------------------------------------|
| - Using a TN3270 monitor emulator. A free 3270 emulator can be downloaded at https://sourceforge.net/directory/os:windows/?q=x3270                                                                         |
| You will also need OpenSSL for a secure connection:<br>https://slproweb.com/download/Win64OpenSSL_Light-1_1_0f.exe                                                                                         |
| - Point your emulator to DEMO.VELOCITYSOFTWARE.COM. You will need to configure the port number as 992 and select SSL TLS V1.2                                                                              |
| Once connected, you should see VSIVM4 on the bottom right of the 3270 session.                                                                                                    |
| - Enter the userid ZSXL0009                                                                                                    |
| - Use xxxxxx as the password. You will be required to change the password before you will be allowed to login.                                                                                             |
| Once your z/VM 6.4 system is up and running, you can DIAL to it with addresses 700-703. Connect your 3270 session to the DEMO site as described above, then on the logon screen enter in the COMMAND area: |
| DIAL ZSXL0009 700                                                                                                    |
| You should see SYSTEM1 on the bottom right of the 3270 session.                                                                                                    |
| You can use MAINT640 with password xxxxxxx to logon to your guest z/VM 6.4 system.                                                                                                    |
| If you have difficulty using this user-id, please contact the system administrator at sysadmin@velocitysoftware.com                                                                                        |
| Regards,                                                                                                    |
| System Administrator<br>Velocity Software, Inc.<br>sysadmin@velocitysoftware.com                                                                                                    |

Figure 1-47 Email for 2nd Level Virtual Machine

If you have already checked Auto Start Server, the virtual machine will be running and you can connect to it.

If you did not select Auto Start Server, there are two ways you can start it up:

- Go to the Server Management function (see "Figure 1-61), to start it
- or

Logon to the guest userid directly with the password provided in the email you
received and begin the z/VM IPL process. You will see two PAGE volumes
formatted for you when you logon, and then be presented with the z/VM Stand
Alone Program Loader panel where you can review and modify how z/VM will be
IPL'd. Use PF10 to begin the CP LOAD process. Once the system is IPL'd you
will be on the 2nd level system's OPERATOR userid.If you have clicked to auto
start your server, you then connect to demo.velocitysoftware.com using a TN3270

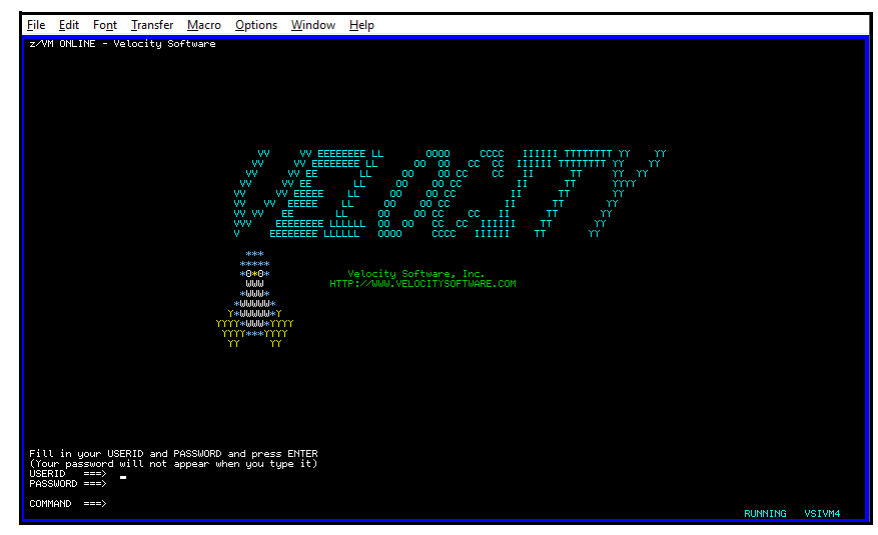

Figure 1-48 Panel showing TN3270 connection to VSIVM4

Press Enter to get the logon prompt shown in Figure 1-49.

| Enter one of the following commands:                                                                                                |  |
|----------------------------------------------------------------------------------------------------|--|
| LOGON userid (Example: LOGON VMUSER1)<br>DIAL userid (Example: DIAL VMUSER2)<br>MSG userid message (Example: MSG VMUSER2)<br>LOGOFF |  |

Figure 1-49 Prompt to Dial to your 2nd Level Virtual Machine

Enter DIAL ZSXL0009 700 and you will see the logon panel as shown in Figure 1-50.

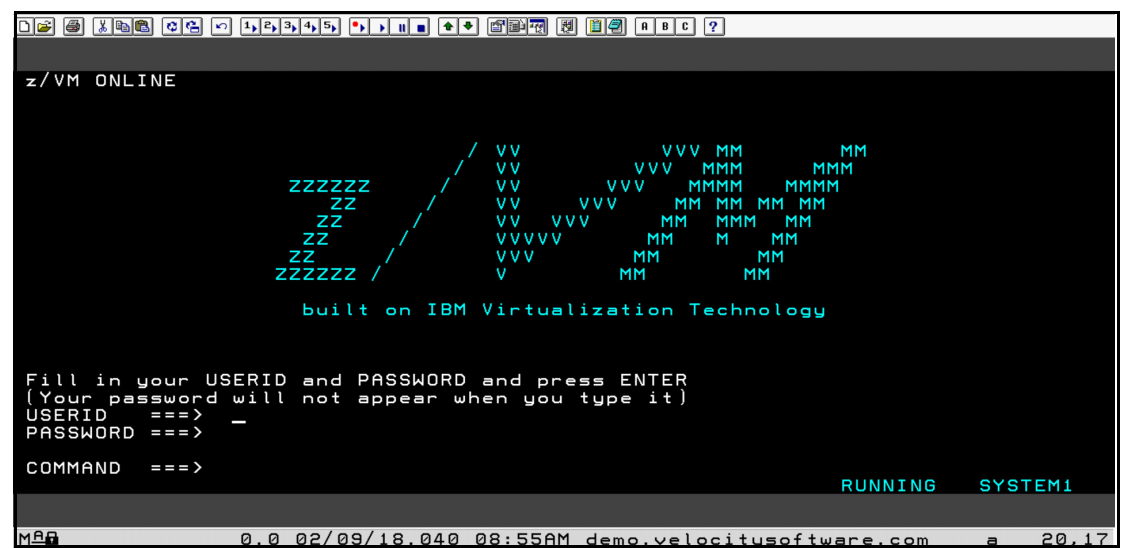

Figure 1-50 Logon screen for your 2nd Level Virtual Machine

Note the SYSTEM1 are the right corner. This means you are connected to the Virtual Machine that your have cloned. You can now logon with the UserID MAINT640 and use the password supplied in the email you received.

You can execute commands such as:

- ID to show which virtual machine is logged on
- QUERY NAMES to see all of the logged on virtual machines
- QUERY CPLEVEL to see the level of z/VM that is running
- FILELIST to get a list of files on your 'A' disk (F3 when done)

The HELP command will give you detailed information about commands available to you.

**Note:** For the DIAL command to be working, your 2nd Level VM system must be running. If you have logged on to the guest (ZXSL0009 in our case), be sure you use DISC to disconnect as LOGOFF will stop the guest.. You should not need to logon to the guest as you can use the Display/Modify Owned Server function of zPRO to manage this guest.

# **View Resources**

This section allows you to view the resources your servers are using . The options are shown in Figure 1-51.

| View Resources                   |
|----------------------------------|
| Resource Graph                   |
| Resource Summary                 |
| Server Performance               |
| Server Performance for<br>Oracle |
| zPRO controlled IP addresses     |
|                                  |

Figure 1-51 View Resources Functions

# **Resource Graph**

To use this function, click on Resource Graph on the menu panel at the left of the zPRO home page.

Choosing to check the resource use will provide this panel seen in Figure 1-52.

| Resource Graph - Local | G 😑 🗙 |
|------------------------|-------|
| Servers 9/600          | ]     |
| VCPUs 9/1200           | J.    |
| RAM (MB) 3360/128000   | _     |
| MDisks 13/1200         | J     |
| DASD 0/250             | ]     |
| IP Addrs 8/600         | ]     |
| OSAs 0/9               | _     |
| FCPs 0/8               |       |
| <u> </u>               | à     |

Figure 1-52 Check the resource graph

This shows you the usage of resource assigned to your group, You can determine how many more servers your group can create before running out of resource.

#### **Resource Usage**

Click on Resource Usage to get another view of the resource used by your group and other groups as shown in Figure 1-53.

| Resour | Resource Summary Report C 🥃 🗶 |        |         |       |           |      |               |                   |             |      |  |  |  |
|--------|-------------------------------|--------|---------|-------|-----------|------|---------------|-------------------|-------------|------|--|--|--|
|        |                               |        |         |       |           |      |               | X Search Criteria |             |      |  |  |  |
| System | Group                         | User   | Servers | VCPUs | VStor(MB) | DASD | <u>MDisks</u> | <u>IPs</u>        | <u>OSAs</u> | FCPs |  |  |  |
| Local  | DGCNTRL                       | DGUEST | 3       | 3     | 544       | 0    | 4             | 2                 | 0           | 0    |  |  |  |
| Local  | DGCNTRL                       | totals | 3       | 3     | 544       | 0    | 4             | 2                 | 0           | 0    |  |  |  |
| Local  | DGCNTRL                       | limits | 600     | 1200  | 128000    | 250  | 1200          | 600               | 9           | 8    |  |  |  |
|        |                               |        |         |       |           |      |               |                   |             |      |  |  |  |
|        |                               |        |         |       |           |      |               |                   |             |      |  |  |  |
|        |                               |        |         |       |           |      |               |                   |             |      |  |  |  |
|        |                               |        |         |       |           |      |               |                   |             |      |  |  |  |

Figure 1-53 Group Resource

This shows the resources used by several groups, one of which contains your user ID (in our case DGUEST). DGCNTRL shows the total used by for this pool and the last line shows the total available. The first column shows this is running on the local LPAR. This panel is shown at login time.

#### Server Performance

Click on Server Performance in the menu on the left. You will be presented with a list of your servers as shown in Figure 1-54. This screen shows some performance information on the right. Click on the server you want to monitor for more information. In our case, we choose ZSXL0007. The penguin denotes a Linux server.

**Note:** It takes a few minutes for the Linux guests to boot and produce data for zVIEW, so this option may not work immediately after you create a Linux guest.

| Server Pe       | erformance                    |            |        |               |      |        |        |          |            | C 🗐 🕽 |
|-----------------|-------------------------------|------------|--------|---------------|------|--------|--------|----------|------------|-------|
|                 |                               |            |        |               |      |        |        | X Search | h Criteria |       |
| Server          | Hostname                      | Туре       | System | <u>Status</u> | CPU% | IO/sec | Pg/sec | Swap Use | Swap/sec   | FS>90 |
| ZSXL0002        |                               |            | VSIVM4 | Running       | 0.00 | 0      | 0      |          |            |       |
| ZSXL0003        | zsxl0003                      | $\bigcirc$ | VSIVM4 | Running       | 0.07 | 0      | 0      | 0.00%    | 0.00       |       |
| ZSXL0004        | zsxl0004                      | $\bigcirc$ | VSIVM4 | Running       | 0.08 | 0      | 0      | 0.00%    | 0.00       |       |
| ZSXL0005        | zsxl0005.velocitysoftware.com | $\bigcirc$ | VSIVM4 | Running       | 0.11 | 0.7    | 0      | 0.00%    | 0.00       |       |
| ZSXL0006        | zsx10006                      | $\bigcirc$ | VSIVM4 | Running       | 1.51 | 2.2    | 0      | 0.01%    | 0.00       |       |
| <u>ZSXL0007</u> | zsxl0007                      | $\bigcirc$ | VSIVM4 | Running       | 0.09 | 0.7    | 0      |          |            |       |
| ZSXL0008        | zsx10008                      | $\bigcirc$ | VSIVM4 | Running       | 0.07 | 0.7    | 0.5    |          |            |       |
| ZSXL0009        |                               |            | VSIVM4 | Down          |      |        |        |          |            |       |

Figure 1-54 List of servers to monitor performance

You will be presented with a custom zVIEW selection of reports for Linux servers as shown in Figure 1-55, which shows the report for ZSXL0007.

This is a zVIEW report for the Linux server you have requested performance information on. The zVIEW product contains over 160 different zMON reports available on the current data. The zMAP option shows the daily, weekly and monthly summary data. This window on our demo system shows 6 of the Linux reports available and 1 system graph on zVIEW. They are:

- ESALNXC Linux Process Configuration
- ESALNXP Linux VSI Process Statistics Report Demo
- ESSHST2 Linux HOST Storage Analysis Report
- ESAUCD2 LINUX UCD Memory Analysis Report
- ESAUCD4 Linux UCD System Statistics Report
- ESAHST4 Linux HOST System Statistics Report
- Graph of LPAR Shared IFL Configuration (under System tab for Graphs)

For more information on zVIEW, see the zVIEW Users Guide at

```
http://velocitysoftware.com/customer/PUBS/ESALPS43/VIEWBK43.PDF
```

A description of each report and the fields in that report can be found in the document zMON Performance Data Reference Manual available at

http://velocitysoftware.com/customer/PUBS/ESALPS43/ZMONPDR4.PDF

You can see a complete demo of our zVIEW product at

http://demo.velocitysoftware.com/ZVIEW/zview.cgi

You can also click on Menu in the upper left corner to get access to the complete list of over 160 zMON reports and over 140 daily zMAP report.

| Monday 26 Mar 2018 07:46                                                                                   |                                           | zVIEW Version 4304                                                                                                    |
|----------------------------------------------------------------------------------------------------|-------------------------------------------|----------------------------------------------------------------------------------------------------|
|                                                                                                    | zVIEW - Velocity S<br>Performance Display | Software - VSIVM4 (DEMO)<br>rs for zVM and Linux on System z                                                                                                    |
| Menu                                                                                                    |                                           |                                                                                                    |
| MYLINUX 😗 🚍 🧪 📵 😫                                                                                          |                                           |                                                                                                    |
| ESALNXC - Linux Process Configu                                                                            |                                           |                                                                                                    |
|                                                                                                    | ,,,,,,,,,,,,,,,,,,,,,,,,,,,,,,,,,,,,,,    | ESALNAP - LINUX VSI Process Statistics Report - DEMO $4 \oplus 2 \oplus 2 \oplus 2 \oplus 2 \oplus 2 \oplus 2 \oplus 2 \oplus 2 \oplus 2 \oplus $                                                                                                  |
| Node Process Name                                                                                          | < Pro<br>ID PPID Time                     | <pre>&lt;-Process Ident-&gt; <cpu percents=""> nice <cpu seconds=""> <stg (k)=""> <pau <="" grp="" i="" id="" min="" name="" node="" ppid="" pre="" rss="" size="" sys="" syst="" total="" user="" usrt="" value=""></pau></stg></cpu></cpu></pre> |
| ZSXL0007 init<br>ZSXL0007 kthreadd<br>ZSXL0007 ksoftirgd/0<br>ZSXL0007 kworker/0:0<br>ZSXL0007 kworker/1:0 | 1 07:4<br>2 07:4<br>3 07:4<br>4<br>5      | 6:00 ZSXL0007 oracle 6164 1 6164 0.1 0 0.1 0 0 0 0.0 0 0.0 0 0.374K 30K 129<br>6:00 ZSXL0007 oracle 2999 1 2989 0.0 0 0.0 0 0 0 0 0 0 0.0 0 0.0 0 374K 29K 0<br>6:00 ZSXL0007 oracle 2999 1 2989 0.0 0 0.0 0 0 0 0 0 0 0 0 0 0 0 0 0 0             |
| ZSXL0007 migration/0<br>ZSXL0007 cpuset                                                                    | 7 ES                                      | AHST2 - LINUX HOST Storage Analysis Report - DEMO 🛛 🗊 🖉 🖓 😓 🗖 🕄 🔽 💷 🖓 🚛 🔍 👘 🖉 👘 🖉                                                                                                    |
| ZSXL0007 khelper<br>ZSXL0007 netns<br>ZSXL0007 sync_supers<br>ZSXL0007 bdi-default                         | 8<br>9<br>10<br>11<br>12                  | <ul> <li>&lt;-Vtilization-&gt;</li> <li>Node/ </li> <li>Group Index Size Used Full Err Units R/W Boot Description</li> </ul>                                                                                                    |
| ZSXL0007 kblockd<br>ZSXL0007 md                                                                            | 13<br>14 ES                               | SAUCD2 - LINUX UCD Memory Analysis Report - DEMO 🗍 🗰 🦯 😢 🛛 🔯                                                                                                    |
| ZSXL0007 cio<br>ZSXL0007 cio_chp<br>ZSXL0007 kworker/u:1<br>ZSXL0007 appldata                              | 15<br>16<br>17<br>18                      | Node/ <real (mb)="" storage=""> <swap (mb)="" storage=""> Total &lt;-Storage in Use (ME<br/>Group Total Avail Used Total Avail Used MIN Avail CMM Buffer Cache (</swap></real>                                                                     |
| ZSXL0007 khungtaskd<br>ZSXL0007 kswapd0                                                                    | 19<br>20 ES.                              | AUCD4 - LINUX UCD System Statistics Report - DEMO 🗊 🖲 🦯 😢 😓 🛯 😳 📔 👘                                                                                                    |
| ZSXL0007 fsnotify_mark<br>ZSXL0007 crypto<br>ZSXL0007 kthrotld<br>ZSXL0007 kthrotld                        | 21<br>22<br>28<br>29                      | Node/ <processor fct="" util="">Ide &lt;-Swaps-<br/>Disk IO-S witch Intryt &lt;-Load A<br/>group Total Syst User Nice Fct In Out In Out Rate Rate IMin S<br/>50</processor>                                                                        |
| ZSXL0007 kmcheck<br>ZSXL0007 kworker/0:1<br>ZSXL0007 kmpath_aluad<br>ZSXL0007 kmpath_rdacd                 | 30<br>32<br>91<br>106                     | AHS14-LINUX HUSI System Statistics Report - DEMO                                                                                                    |
| <                                                                                                    | > Time                                    | د Server Users Current Max (MB) Date Time Uptime Dev Farameter                                                                                                    |

Figure 1-55 zVIEW collection of Linux Reports

Note: This function shows only the reports for Linux and CMS servers, The server list

will contain any 2nd level VM system you have created. The server must be running to display a report.

#### LINUX Oracle Performance

This gives a view of the Oracle Linux server (ZSXL0006) we created earlier in this paper:

When you click on Linux Oracle Performance item on the menu, you are presented with this panel as shown in Figure 1-56.

| Server Pe       | erformance for Oracle         |            |        |               |             |        |        |          |            | C 🗐 🗙 |
|-----------------|-------------------------------|------------|--------|---------------|-------------|--------|--------|----------|------------|-------|
|                 |                               |            |        |               |             |        |        | X Search | h Criteria |       |
| Server          | Hostname                      | Туре       | System | <u>Status</u> | <u>CPU%</u> | IO/sec | Pg/sec | Swap Use | Swap/sec   | FS>90 |
| ZSXL0002        |                               |            | VSIVM4 | Down          |             |        |        |          |            |       |
| ZSXL0003        | zsx10003                      | $\Delta$   | VSIVM4 | Running       | 0.08        | 0.1    | 0      | 0.00%    | 0.00       |       |
| <u>ZSXL0004</u> | zsxl0004                      | $\bigcirc$ | VSIVM4 | Running       | 0.08        | 0      | 0      | 0.00%    | 0.00       |       |
| <u>ZSXL0005</u> | zsxl0005.velocitysoftware.com | $\bigcirc$ | VSIVM4 | Running       | 0.11        | 0.7    | 0      | 0.00%    | 0.00       |       |
| ZSXL0006        | zsx10006                      | $\bigcirc$ | VSIVM4 | Running       | 1.60        | 1.8    | 0.1    | 2.21%    | 0.00       |       |
| <u>ZSXL0007</u> | zsx10007                      | $\bigcirc$ | VSIVM4 | Running       | 0.09        | 0.7    | 0      |          |            |       |
| ZSXL0008        | zsxl0008                      | $\bigcirc$ | VSIVM4 | Running       | 0.07        | 0.7    | 0      |          |            |       |
| ZSXL0009        |                               |            | VSIVM4 | Down          |             |        |        |          |            |       |
|                 |                               |            |        |               |             |        |        |          |            |       |

Figure 1-56 Linux Oracle Performance function

Only one of these servers is running Oracle - ZSXL0006. Click on ZSXL0006 and you will be presented with the Oracle zVIEW reports as shown in Figure 1-57. Since other servers are not running an Oracle database, you will get a zVIEW error message if you click on them.

This customized zVIEW report shows these reports;

- ESAORAC Oracle Database Configuration
- ESAORAG Oracle SGA/PGA Analysis
- ESAORAS Oracle Subsystem Analysis
- ESAORAW Oracle Database Wait Analysis
- Graph of Oracle CPU Seconds
- Graph of Oracle IO Rate
- Graph of Oracle Average Wait Times

| Saturday 7                             | Sep 2019  | 15:06                   | zVIEW - Veloci<br>Performance Disp   | ity Soft<br>plays for | ware -<br>r zVM a | VSIVM                                | zview<br>Λ4 (DE<br>ux on S | Version 5101<br>.MO)<br>ystem z |                        |                  |                 |                |                               |                                                  |                   |                              |                |                      |
|----------------------------------------|-----------|-------------------------|--------------------------------------|-----------------------|-------------------|--------------------------------------|----------------------------|---------------------------------|------------------------|------------------|-----------------|----------------|-------------------------------|--------------------------------------------------|-------------------|------------------------------|----------------|----------------------|
| ORACLE1<br>ESAORAC<br>Time             | 1 ? E /   | Database<br>Name        | Database<br>Instance                 | ESAORAG               | • Oracle SGAIPO   | Databas                              | <b>(10.1</b>               | Database<br>Instance            | ESAORA                 | W - Oracle Datat | Databas<br>Name | ⊊ <b>₩</b> /   | Databas                       | e Time                                           | RAS - Oracle Sebs | ystem Ana<br>Databa:<br>Name | Se 🔍           | Database<br>Instance |
| 15:06:00                               | 0 ZSXL000 | 6 vsioral               | vsioral >                            | 15:06:00              | ZSXL0006          | vsioral                              |                            | vsioral                         | 15:06:0                | 0 ZSXL000        | 6 vsioral       |                | vsioral                       | 15:06                                            | 00 ZSXL000        | 06 vsiora)                   | L              | vsioral              |
| © Orac<br>0.15<br>0.10<br>0.05<br>0.00 | U S       | Second:<br>ser<br>ystem | s - DEMO [ 🙀 🔍 🏨                     | <u>/</u> © ¥          | 1/0s per Second   | Orac<br>0.40<br>0.30<br>0.20<br>0.10 | cle I/O                    | Rate - DE                       | MO (                   | ¥ <b>Q</b> ®,    | ∕⊚ ♣(           | Mills e cond s | Oracle /<br>1.5<br>1.0<br>0.5 | Idle<br>Concurrent<br>Other<br>Config<br>Network | t Times - Di      | EMO (                        | . <b>Q ())</b> |                      |
|                                        |           |                         | ZSXL0006 vsiora1<br>2019/09/07 15:06 |                       |                   |                                      |                            | ZSXI<br>2019                    | .0006 vsi<br>9/09/07 1 | ora1<br>.5:06    |                 | 4              |                               |                                                  | ZSXL00<br>2019/0  | 006 vsiora<br>09/07 15:      | 91<br>06       | 4                    |

Figure 1-57 Oracle zVIEW Reports

#### zPRO Controlled IP Addresses

This function shown in Figure 1-58 lists the IPs that have been assigned to your servers.

|           |        |               |          |          | 1             | X Search C | criteria | - |
|-----------|--------|---------------|----------|----------|---------------|------------|----------|---|
| P Address | System | <u>Status</u> | Date     | User     | <u>Server</u> | VSWITCH    |          |   |
| 0.0.0.9   | Local  | ALLOC         | 09/06/19 | VDG10006 | ZSXL0003      | VSI10NET   |          |   |
| 0.0.0.10  | Local  | ALLOC         | 09/06/19 | VDGI0006 | ZSXL0004      | VSI10NET   |          |   |
| 0.0.0.15  | Local  | ALLOC         | 09/07/19 | VDG10006 | ZSXL0005      | VSI10NET   |          |   |
| 0.0.0.16  | Local  | ALLOC         | 09/07/19 | VDG10006 | ZSXL0006      | VSI10NET   |          |   |
| 0.0.0.17  | Local  | ALLOC         | 09/07/19 | VDG10006 | ZSXL0007      | VSI10NET   |          |   |
| 0.0.0.18  | Local  | ALLOC         | 09/07/19 | VDGI0006 | ZSXL0008      | VSI10NET   |          |   |
| 0.0.0.19  | Local  | ALLOC         | 09/07/19 | VDGI0006 | ZSXL0009      | VSI10NET   |          |   |
|           |        |               |          |          |               |            |          |   |
|           |        |               |          |          |               |            |          |   |
|           |        |               |          |          |               |            |          |   |
|           |        |               |          |          |               |            |          |   |

Figure 1-58 List of IPs

You need the IP address for the Linux and Oracle guests so you can putty to them. You do not need the IP when using a 3270 emulator to logon to CMS or VM. You can uses this list if you did not note the IP when creating the server or when reading the email.

To get the correct port to putty in to the velocity system, you take the last 2 digits of the IP address and insert it in 8xx2 where xx is the IP for the guest.

For example for ZSXL0003 the IP is 9 so the port number to logon on our system is 8092. For putty, the hostname is zcloud.velocitysoftware.com and the port number is 8092.

# Server Management

This section allows you to manage your servers that you have created.

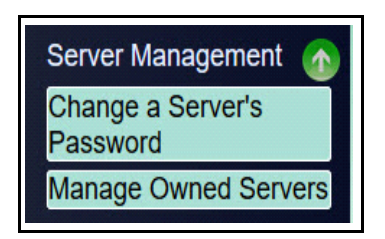

Figure 1-59 Manage Servers and Resources Function

For this paper, we have created several guests (a CMS, a minimal SLES Linux guest, a full SLES Linux guest, a Red Hat Linux guest, two Ubuntu Linux guests, one Oracle Linux server and a 2nd level z/VM guest). The Manage Owned Servers function of the menu gives you the ability to manage these servers. You can:

- Stop and Start the servers
- Delete the server when you are finished using it
- View the logs
- Edit the Server attributes

The Change Server's Password enables you to update the password of the servers you have created.

The Search criteria allows you to enter the server name you want to manage and only have that one appear as the server to manage.

When you are finished with your education or demonstration, please delete the server so the resources can be returned to the pool.

#### Change a Server's Password

You may change the password of any server you own using this panel shown in Figure 1-60. First select the server user ID in the pull down list, then change the password.

| Change a S | Gerver's Password | <b>a x</b> |
|------------|-------------------|------------|
| User Id    |                   |            |
| ZSXL0002 🖂 |                   |            |
| ZSXL0002   |                   |            |
| ZSXL0003   |                   |            |
| ZSXL0004   | d                 |            |
| ZSXL0005   |                   |            |
| ZSXL0006   |                   |            |
| ZSXL0007   |                   |            |
| ZSXL0008   |                   |            |
| ZSXL0009   |                   |            |
|            |                   |            |
|            |                   |            |
|            |                   |            |
|            |                   |            |
|            | Process Request   |            |
|            | Frocess Request   |            |

Figure 1-60 Change a Server's Password

Enter new password twice and click on Process Request. You will be asked to change this new password the next time you logon to the server.

You should only be using this function for the CMS servers or the second level VM servers you created. This function changes the z/VM password.

Normally, you would not logon to z/VM for the Linux server (you use Linux logon of root or vsidemo).

#### Manage Owned Servers

This function, as shown in Figure 1-61, allows you to start, stop, edit and delete your server . At this point we had created 8 servers.

| Ser   | ver List for | VDGI0006                      |                        |          | C ?           | a 🗧      |
|-------|--------------|-------------------------------|------------------------|----------|---------------|----------|
|       | ✓            |                               |                        | X Search | Criteria      |          |
| Sel   | Server       | Hostname                      | Expiration             | System   | <u>Status</u> |          |
|       | ZSXL0002     |                               | 9 Sep 2019 - 11:31:24  | VSIVM4   | Running       |          |
|       | ZSXL0003     | zsxl0003                      | 9 Sep 2019 - 11:47:12  | VSIVM4   | Running       |          |
|       | ZSXL0004     | zsxl0004                      | 9 Sep 2019 - 11:59:04  | VSIVM4   | Running       |          |
|       | ZSXL0005     | zsxl0005.velocitysoftware.com | 10 Sep 2019 - 14:52:51 | VSIVM4   | Running       |          |
|       | ZSXL0006     | zsxl0006                      | 10 Sep 2019 - 14:53:51 | VSIVM4   | Running       |          |
|       | ZSXL0007     | zsxl0007                      | 10 Sep 2019 - 14:55:02 | VSIVM4   | Running       |          |
|       | ZSXL0008     | zsxl0008                      | 10 Sep 2019 - 14:55:59 | VSIVM4   | Running       |          |
|       | ZSXL0009     | zsxl0009                      | 10 Sep 2019 - 14:57:01 | VSIVM4   | Not Running   |          |
|       |              |                               |                        |          |               |          |
| Ask S | tart Start   | Stop Restart Delete           | View Log Details E     | dit MDis | ks Links      | View Dir |

Figure 1-61 Manage Owned Server Panel

Select the server you want to examine and click on the function you want to execute such as

- Ask Start enables you to start the server up on a specific SSI Member LPAR
- Start or Stop a server it will show as running or not running. If you did not click on autostart option, you many have to start it manually with this function.
- Restart this will stop and start your server.
- Delete if you finished using your server, you should delete it to free resource for others to use.
- View the logs allow you to track the activities of the server. You can also view the entire log for all servers using the option under the Settings pull down.
- Details shows the virtual guest definition
- Edit enables you to increase or decrease the amount of CPU and memory used. Edit also allows you to change the expiry date and time of the server when it will be automatically deleted. (see Figure 1-63 and Figure 1-64)
- Mdisk enables you to change the size of an existing disk, or add or remove additional minidisks, available to the server. (see Figure 1-65)
- LINKs allows you to link to existing disk of another server.
- View Dir shows the CP directory entry for your server

The option to view the logs will show the activity for that server as shown in Figure 1-62.

| Au        | dit log for Server List                     |          | (a) 🗙                                                                   |
|-----------|---------------------------------------------|----------|-------------------------------------------------------------------------|
| 0         | <u>A</u> 🗢                                  |          | X Search Criteria                                                       |
| ()<br>upd | 09/07/2019 - 15:08:22.375622<br>ated rc=0   | VDGI0006 | PROCZPRO: From ZUSERMGT: Expiration date for ZSXL0007 successfully      |
| 0         | 09/07/2019 - 15:08:19.911291                | VDGI0006 | ZUSERMGT: Update expiration to 19/09/30-14:55:02 requested for ZSXL0007 |
| 0         | 09/07/2019 - 15:08:15.095056                | VDGI0006 | ZUSERMGT: Account number retrieval requested for ZSXL0007               |
| ()<br>ZS> | 09/07/2019 - 15:08:14.999915<br>(L0007 rc=0 | VDGI0006 | PROCZPRO: From ZUSERMGT: Server resource successfully retrieved for     |
| 0         | 09/07/2019 - 15:08:14.961815                | VDGI0006 | ZUSERMGT: List of user resources requested for ZSXL0007                 |
| 0         | 09/07/2019 - 14:55:15.354923                | VDGI0006 | ZPFINCLN: User ZSXL0007 located: MDISK - 1                              |
| 0         | 09/07/2019 - 14:55:15.341366                | VDGI0006 | ZPFINCLN: User ZSXL0007 located: VCPUS - 1                              |
| 0         | 09/07/2019 - 14:55:15.332418                | VDGI0006 | ZPFINCLN: User ZSXL0007 located: VSTOR - 1024 MB                        |

Figure 1-62 Log for ZSXL0007

The Edit function, as shown in Figure 1-63, allows you to increase the memory and number of virtual CPUs available to the server and change the expiration date (as shown in Figure 1-64). The account number is for use in a charge back system.

| Edit Server - ZSXL0007 🛛 🖨 🗙           |
|----------------------------------------|
| Expiration Date (MM/DD/YY)<br>09/30/19 |
| Expiration Time2~55~PM~                |
| Virtual CPUs                           |
| 1                                      |
| Virtual Storage<br>1 G ~               |
| Account Number                         |
|                                        |
|                                        |
|                                        |
| Update                                 |

Figure 1-63 Edit and list for ZSXL0007

To change the expiry date, click on the date, as shown in Figure 1-64, and you will have a calendar presented to choose a new date. Choose a new date then click on update to change the date. You will receive a message that the date was changed.

| Edit Server - ZSX     | L0007  | 7   | (    | 3 🗙   |      |     |      |
|-----------------------|--------|-----|------|-------|------|-----|------|
| Expiration Date (MM/E | DD/YY) |     |      |       |      |     |      |
| Expiration Time       | << <   | <   | Sept | embei | 2019 | )   | > >> |
| 2 ~ 55 ~ PM ~         | sun    | mon | tue  | wed   | thu  | fri | sat  |
| Virtual CPUs          | 1      | 2   | 3    | 4     | 5    | 6   | 7    |
| Virtual Storage1G ~   | 8      | 9   | 10   | 11    | 12   | 13  | 14   |
| Account Number        | 15     | 16  | 17   | 18    | 19   | 20  | 21   |
|                       | 22     | 23  | 24   | 25    | 26   | 27  | 28   |
|                       | 29     | 30  |      |       |      |     |      |
| Γι                    | Jpdate | )   |      |       |      |     |      |

Figure 1-64 Changing the expiry date

The mdisk option enables you to add disk space or delete disk space. Figure 1-65 shows the disk space for ZSXL0009 for our 2nd level VM guest. You can only change a disk if the guest is not running.

| Min        | idisk List | t for ZS) | (L0009      |          |               |             | G 🛢 🗙 |
|------------|------------|-----------|-------------|----------|---------------|-------------|-------|
|            | ✓          |           |             |          | X Searc       | ch Criteria |       |
| <u>Sel</u> | Number     | Туре      | Size        | Cap (MB) | Info/Source   |             |       |
|            | 0320       | 3390      | 10016 cyls  | 7042.500 | USER ZSXL0009 |             |       |
|            | 0321       | 3390      | 200 cyls    | 140.625  | USER ZSXL0009 |             |       |
|            | 0322       | V-DISK    | 512000 blks | 250.000  | USER ZSXL0009 |             |       |
|            |            |           |             |          |               |             |       |
|            |            |           |             |          |               |             |       |
|            |            |           |             |          |               |             |       |
|            |            |           |             |          |               |             |       |
|            |            |           |             |          |               |             |       |
|            |            |           |             |          |               |             |       |
|            |            |           |             |          |               |             |       |
|            |            |           |             |          |               |             |       |
| Dele       | ete MDISK  | Change    | MDISK Add   | MDISK    |               |             |       |

Figure 1-65 Mini disk function

There are 3 system disks for this server. To add a new disk click on Add Mdisk as shown in Figure 1-66.

| Add MDISK for Server - ZSXL000 🖨 🗙                                  |
|---------------------------------------------------------------------|
| Virtual Address                                                     |
| 0323                                                                |
| DASD Pool                                                           |
| DEMOECKD(ECKD) ~                                                    |
| Device Type     3390                                                |
| Cylinders / Blocks<br>2                                             |
| Access Mode                                                         |
| Local - Minidisk 0323 added to guest ZSXL0009 with size 2 cylinders |
| Process Request                                                     |

Figure 1-66 Add disk function

Note: If you delete system minidisks, then the system is no longer usable.

# **Gold Images**

This function enables you to list the golden images available on this system.

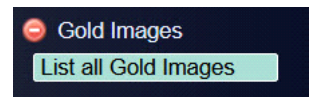

Figure 1-67 Gold Image Menu

Click on this to produce a list as shown in Figure 1-68.

| Gold Image List f  | or VDGI0001           |                                                 | C 🔇            | 🗟 🥃 |  |
|--------------------|-----------------------|-------------------------------------------------|----------------|-----|--|
|                    |                       | X Search Criteria                               |                |     |  |
| <u>Gold_Image </u> | <u>Desciption </u>    | <u> Type                                   </u> | <u>System </u> |     |  |
| GOLDCMS            | Simple CMS userid     | CP Guest                                        | VSIVC1         |     |  |
| GOLDFLNX           | Full SLES 11 image    | GOLDDEF File                                    | VSIVC1         |     |  |
| GOLDLXRO           | Minimal SLES 11 image | CP Guest                                        | VSIVC1         |     |  |
| GOLDORA            | Oracle server         | GOLDDEF File                                    | VSIVC1         |     |  |
| GOLDRL74           | RHEL 7.4 image        | GOLDDEF File                                    | VSIVC1         |     |  |
| GOLDUBU            | Ubuntu 16.04          | CP Guest                                        | VSIVC1         |     |  |
| GOLDVM64           | z/VM 6.4 image        | GOLDDEF File                                    | VSIVC1         |     |  |
| GOLDVM71           | z/VM 7.1 image        | GOLDDEF File                                    | VSIVC1         |     |  |
| UBU1710A           | Ubuntu 17.10 image    | CP Guest                                        | VSIVC1         |     |  |
|                    |                       |                                                 |                |     |  |
|                    |                       |                                                 |                |     |  |
|                    |                       |                                                 |                |     |  |
|                    |                       |                                                 |                |     |  |
|                    |                       |                                                 |                |     |  |
|                    |                       |                                                 |                |     |  |
|                    |                       |                                                 |                |     |  |

Figure 1-68 Gold Images Report

# Reports

There are two choices of reports available as shown in Figure 1-69.

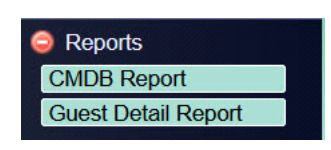

Figure 1-69 Reports menu

# **CMDB** Report

This function enables you to produce a Configuration Management report about your servers. Figure 1-70 shows the options you can choose for your report.

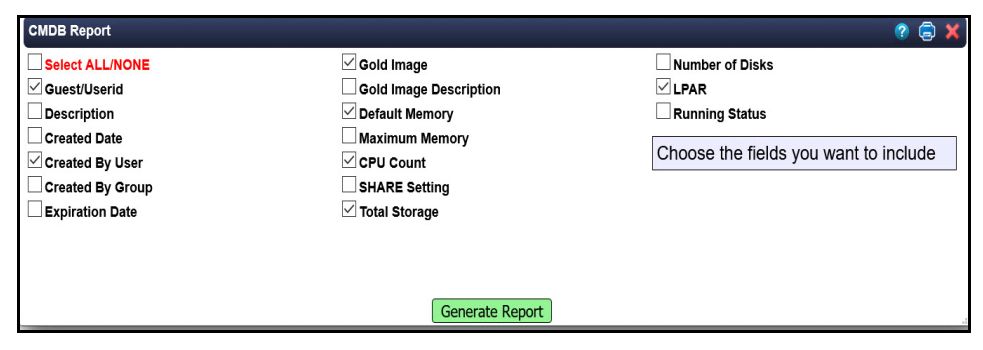

Figure 1-70 CMDB report request

Figure 1-71 shows the report that is generated

| Guest Detail  | s Table VSIVC1      |                     |                   |                |                  | C 📑    | 🗟 🗙 |
|---------------|---------------------|---------------------|-------------------|----------------|------------------|--------|-----|
|               |                     |                     | X Search Criteria |                |                  |        |     |
| <u>Guest </u> | <u>CreatedBy </u> ♦ | <u>GoldImage </u> ♦ | <u>DefMem </u> ♦  | <u>CPUs </u> ♦ | <u>Storage</u> ♦ | LPAR ♦ |     |
| ZSXL0000      | VDGI0001            | GOLDCMS             | 32M               | 2              | 0.70M            | VSIVC1 |     |
| ZSXL0003      | VDGI0001            | GOLDLXRO            | 256M              | 1              | 140.63M          | VSIVC1 |     |
|               |                     |                     |                   |                |                  |        |     |
|               |                     |                     |                   |                |                  |        |     |
|               |                     |                     |                   |                |                  |        |     |
|               |                     |                     |                   |                |                  |        |     |
|               |                     |                     |                   |                |                  |        |     |

Figure 1-71 Guest detail table sample

#### **Guest Detail Report**

This option produces a reports as shown in Figure 1-72

| Guest Detail Report - CLOUDDEMO                                                                                                    | 🤤 🗙 |
|----------------------------------------------------------------------------------------------------|-----|
| Virtual Guest Definition: ZSXL0000                                                                                                    |     |
| Created: 20/11/18 08:12:10<br>Created By User: VDG10001<br>Owned By User: VDG10001 AltID: DGUEST Group: DGCNTRL<br>Expiration: 20/11/21-08:12:10 |     |
| Source Gold Image: GOLDCMS<br>Desc: Simple CMS userid                                                                                            |     |
| Memory: 32M Maximum allowed: 32M<br>CPUs: 2<br>SHARE: REL 100 (50.0 per CPU)                                                                     |     |
| Storage: 0.70 M<br>MDISKs: 1<br>- Device 0191 0.70 M on volume ZP2260 3390 (1 cylinders)                                                         |     |
| Network Interfaces: 0                                                                                                    |     |
| Virtual Guest Definition: ZSXL0003                                                                                                    |     |
| Created: 20/11/06 07:49:09<br>Created By User: VDG10001<br>Owned By User: VDG10001 AltID: DGUEST Group: DGCNTRL<br>Expiration: 20/11/28-07:49:09 |     |
| Source Gold Image: GOLDLXRO<br>Desc: Minimal SLES 11 image                                                                                       |     |
| Memory: 256M Maximum allowed: 512M<br>CPUs: 1<br>SHARE: REL 100 (100.0 per CPU)                                                                  |     |
| Storage: 140.63 M                                                                                                    |     |

Figure 1-72 Guest Detail Report

Note: If you have any questions on any functions, please email support@velocitysoftware.com.

# Using these guest for education purposes.

You can use these guests to learn about the mainframe by learning CMS and VM commands. Go to www.velocitysoftware.com/educate for information on some of the basic commands you can try.

# Situations you might encounter

- 1. If you enter a valid format for the email address but it is not your email, you will not get the message with the user ID and password for your server.
- 2. If your putty window closes quickly without connecting, you can click on never at the bottom of the putty window for the option on when to close the window. This will provide you with an error message.
- 3. If you get access denied message when logging in on putty, this is could be due to an IP address problem. Contact us if this persists.

- 4. After you create a Linux server, you have to wait a couple of minutes for LINUX to complete booting before you can putty in to the guest
- 5. If you want to report a bug using the DEMOZPRO Settings, the system will try to connect to your Windows mail option. If it is not already set up, you can just send an email to support@velocitysoftware.com
- 6. x3270/tn3270 session may not connect. Verify your session is set up to go to demo.velocitysoftware.com on port 992 and uses SSL TLS V1.2. For x3270 from Linux, use T:demo.velocitysoftware.com:992 for a secure connection.
- 7. You will have several user ID and password combinations . It can become confusing on when trying to logon on:
- · Access to VSI Cloud demozpro and demodemo
- Access to Linu x guests via putty- *root* or *vsidemo* and use the password supplied in the email you received. Follow the instructions for putty access in email.
- Access to Linux guest via x3270 you do not have the password for this option
- Access to CMS guest via z3270 ID and password sent via an email
- · Access to 2nd level VM -Use the ID and password sent via an email

Please contact us at support@velocitysoftware.com for any questions or concerns.

These functions are highly customized by your zPRO administrator so if you need a different set of functions on your own installation, please see your zPRO administrator.

Please direct any comments or questions you may have about zVPS to:

#### Velocity Software, Inc.

zVPS Product Manager PO Box 390640 Mountain View, CA 94039-0640 TEL: (650) 964-8867 FAX: (650) 964-9012

#### Velocity Software Contact Information:

SUPPORT@VelocitySoftware.com

Copyright 2020 Velocity Software, Inc. All Rights Reserved.

ESAMAP, ESAMON, ESAWRITE, ESAWEB, ESATCP, ESALPS, ZALERT, ZMON, ZMAP, ZOPERATOR, ZOSMON, ZPORTAL, ZPRO, ZTCP, ZTUNE, ZVIEW, ZVPS, ZVWS and ZWRITE, are trademarks of Velocity Software, Inc.

All other products and/or company names are trademarks or registered trademarks of their respective owners.